[교수자]

## [Faculty]

# 강의 개선을 위한 중 간 수강소감 설문

Mid-Term Course Evaluation Survey for Improvement

학생의 강의평가(수강소감설문) 내용은 익명으로 처리되고 시스템에서 임의의 순서로 설정되어, 시스템 관리자와 교원 모두 특정 내용을 작성한 학생을 알 수 없게 처리됩니다.

The student evaluations will be handled anonymously and arranged randomly by the system, ensuring that both the system administrators and instructors cannot identify the students who submitted particular comments.

#### 수강소감 설문 확인하기 Check the Course Evaluation Survey

- 설문 결과를 확인할 코스 입장
   오른쪽 상단의 [결과 보기] 클릭
- Enter the course to view the survey results.
   Click on [결과보기] in the top right corner.

| ~           | 211R컴퓨팅적사고(TEST) 공                          |                                                                                                 | 전 편집 모드: 7 전 ? |
|-------------|---------------------------------------------|-------------------------------------------------------------------------------------------------|----------------|
| Î           | ☺ ∿ ♡ ◘                                     | 이 코스에서 Enterprise TEST3 설문 조사에 대한 결과가 분석에 사용할 수 있도록 설정되었습니다.                                    | 결과 보기          |
| 創           | 공지사항 ····································   | 공지 사항<br>공지 사항을 드레그하여 위치를 이동할 수 있습니다. 분리선 위로 이동시킬 경우 공지 사항의 가장 상단에 표시됩니다. 학습자에게는 분리선이 보이지 않습니다. |                |
| ۲           | 토론실 😔 과제 및 시험                               | 공지 사항 생성                                                                                        | 24             |
| E           | 팀프로젝트 · · · · · · · · · · · · · · · · · · · | [분리선] 공지 사항을 상단에 고정하려면 공지 사항을 분리선 위로 드래그 하십시오.<br>                                              |                |
| ፟ኟ          | Collaborate 💿                               |                                                                                                 |                |
| <b>8</b>    | Kaltura 💮<br>Zoom 💮                         | 공지 사항이 없습니다.                                                                                    |                |
| $\boxtimes$ | Panopto 🖾 💿                                 |                                                                                                 |                |
| F,          | 영상 출석 현황 📀                                  |                                                                                                 |                |
|             | 성적보기 💮                                      |                                                                                                 |                |
| گا          | 일정 · · · · · · · · · · · · · · · · · · ·    |                                                                                                 |                |
| R           | 오교 및 기타 사용자 등록 🖾 📀                          |                                                                                                 |                |
| €           | 수강생목록 🖾 💮                                   |                                                                                                 |                |
|             | 이메월모내기 🖾 🔍 🐨                                |                                                                                                 |                |
|             | 인증 test 🛛 📀                                 |                                                                                                 |                |
|             |                                             | © 1997-2021 Blackboard Inc. All Rights Reserved.                                                |                |
|             | Course Management                           |                                                                                                 |                |
| 개인<br>약관    | Control Panel     Content Collection        |                                                                                                 |                |

### 수강소감 설문 확인하기 Check the Course Evaluation Survey

 1. [설문 조사 기간]의 체크박스 체크하기
 1. Check the checkbox for [설문 조사 기간]

 2. 오른쪽 하단의 [결과 보기] 클릭
 2. Click on [결과보기] in the bottom right corner.

| 211R컴퓨팅                | l적사고(TEST)               | S + 결과 분석                                                                                                    |                  |          |
|------------------------|--------------------------|----------------------------------------------------------------------------------------------------|------------------|----------|
| 설문 조                   | 사 결과 분석                  |                                                                                                    |                  |          |
| ≝<br>∧ * <sub>≅↑</sub> | 입력사항                     |                                                                                                    |                  |          |
| 설문 :                   | 조사 정보                    |                                                                                                    |                  |          |
| Ente                   | erprise TEST3            |                                                                                                    |                  |          |
| * =                    | - 함된 문제:                 | 2/ 2 (특정 문제를 제외하고 설문 조사 결과를 분석하려면 이 곳을 누르십시오.)                                                                                         |                  |          |
| ₩ *4                   | a문 조사 기간:                | □ <mark>1 st test</mark><br>코스·카뮤니티에 베포                                                                                                | 종료<br><i>제출3</i> |          |
| ×*<br>E<br>C<br>2      | 3변 비교 기준:                | <ul> <li>● 비교 필요 없음</li> <li>○ 설문 조사 기간</li> <li>○ 인구통계</li> <li>○ 내가 강의하는 모든 코스</li> <li>○ 과/부셔·기구</li> <li>○ 지정된 설문 조사 문제</li> </ul> |                  |          |
| Ð                      |                          |                                                                                                    |                  |          |
|                        |                          |                                                                                                    |                  |          |
| 개인 <i>결과</i><br>약관     | <sup>1</sup> 를 보려면 결과 보기 | 특누르십시오. 이전으로 돌아가려면 취소를 누르십시오.                                                                                                    |                  | 취소 결과 보기 |

### 수강소감 설문 확인하기

1. 자세한 결과 확인을 위해 [파란색 글씨] 클릭

#### Check the Course Evaluation Survey

1. Click on the blue text for detailed results.

| ×        | 다음에 대한 실                             | 널문 조사 결           | ]과 Enterpi              | ise TEST3              |    |          |
|----------|--------------------------------------|-------------------|-------------------------|------------------------|----|----------|
| 創へ       | 설문지 2개 문항<br>포함된 설문 조사 기간:<br>비교 기준: | 모든 설문 :<br>그룹화 안함 | 조사 기간<br>밝              |                        | 종료 | 보고서 인쇄 📎 |
| ●<br>  ⊡ | 전체 요약<br><sup>총설문 조사 수신자 수:</sup>    | 3                 |                         |                        |    |          |
| ぞ<br>聞   | 응답률: 1st test                        | 0<br>수신자          | 3<br>50<br>답변함 답변하기     | 3 수신자<br>I<br>100%     |    |          |
|          | 자세한 문제                               | 결과                |                         |                        |    |          |
| Ľ        | 이 수업에서 좋거나 인상 깊은<br>3 코멘트 사용 가능      | 점을 적어 주십시오.       |                         |                        |    |          |
| ¢<br>€   | 이 수업에서 개선할 점이 있다                     | 면 적어 주십시오.        |                         |                        |    |          |
|          | 3 코멘트 사용 가능                          |                   |                         | 1 October (Mark)       |    | 4/0/0001 |
|          | 1 / 1                                | F                 | owered by the Blackboar | a Outcomes System (IM) |    | 4/9/2021 |
| 개인<br>약관 |                                      |                   |                         |                        |    |          |

### 수강소감 설문 확인하기

#### 1. 설문 조사의 답변 확인 가능

#### Check the Course Evaluation Survey

1. You can check the responses to the survey.

| 결군시 2개 군영          |                       | 뒤로 가기 보고서 인쇄 ※ |
|--------------------|-----------------------|----------------|
| 포함된 설문 조사 기간:      | 모든 설문 조사 기간<br>ㄱ릇하 아하 |                |
| 미교 기군.             |                       |                |
| 총 설문 조사 수신자 수: 🛛 🕻 | 3                     |                |
| 응답률: 1st test      | 3                     | 3 수신자          |
|                    | o 50                  | 100%           |
|                    | 수신자 📃 답변함 💻 [         | 답변하지 않음        |
|                    |                       |                |
| 코멘트(3)             |                       |                |
| 이 수업에서 좋거나 인상      | 깊은 점을 적어 주십시오.        |                |
| 코메트·저빏 (2)         |                       |                |
|                    | 1번 문항에 답변입니다.         |                |
| 고 핸드. 현재 (3)       |                       |                |
| 고 핸드. 현재 (3)       |                       |                |

### 수강소감 설문 확인하기

 다른 문항의 설문조사 결과를 확인 하고자 하는 경우, 왼쪽 상단의 [←, 뒤로가기 화살표]를 클릭

#### Check the Course Evaluation Survey

 If you want to check the results for other questions, click the [←, Back Arrow] in the top left corner."

| 설문지 2개 문항<br>포함된 설문 조사 기간<br>비교 기준: | 되는 설문 조사 기간<br>그룹화 안함 | 로 가기 보고서 인쇄 ≫      |
|-------------------------------------|-----------------------|--------------------|
| 총 설문 조사 수신자 수:                      | 3                     |                    |
| 응답률: 1st test                       | 3<br>1<br>0<br>50     | 3 수신자<br>I<br>100% |
|                                     | 수신자 📃 답변함 🔜 답변하지 않    | 0                  |
| 코멘트(3)                              |                       |                    |
| 이 수업에서 좋거나 인                        | 상 깊은 점을 적어 주십시오.      |                    |
| 코멘트: 전체 (3)                         |                       |                    |
|                                     | 1번 문항에 답변입니다.         |                    |
|                                     |                       |                    |